# Məstətest

## Installieren Sie die Mastatest<sup>®</sup> Lapbox™ in 3 einfachen Schritten via Ethernet (LAN):

### **1.LAPBOX INSTALLIEREN**

- Klappen Sie den Bildschirm auf, indem Sie ihn unten vorsichtig herausziehen. (Zum Zusammenklappen drücken Sie die silbernen Knöpfe auf beiden Seiten der Lapbox.)
- Schließen Sie die Lapbox mit den mitgelieferten Kabeln an Ethernet (LAN) und Stromquelle an (für eine Verbindung über WiFi siehe umseitig).
- Die voreingestellte Sprache ist Englisch. Zum Ändern der Sprache scrollen Sie vom Hauptmenü aus:
  - mit 3x 
     zu Configure Lapbox, dann 
     Maintenant
  - weiter mit 2x 🔿 zu Select Language, dann 🞰.
  - Mit 🔿 bis zur gewünschten Sprache, dann 📾.
  - Zurück zum Hauptmenü: 2x 🔿 3x 🛆.

### **2.REGISTRIEREN SIE IHRE LAPBOX**

- (Hinweis: Falls bereits abgeschlossen, überspringen Sie diesen Schritt)
- Melden Sie sich im Portal an oder erstellen Sie ein Konto unter: vetoquinol.mastatestsystem.com.
- Wählen Sie im Menü "Mein Konto", dann "Neue Lapbox registrieren". Geben Sie dann folgende Daten ein:
  - Die Lapbox-ID: Hauptmenü mit 2x 🔿 bis zu Lapbox Informationen, dann .....
  - Die Seriennummer befindet sich auf der Rückseite der Lapbox.

Für mehr Informationen 🧧 in Ihrer Sprache DE/EN/FR/NL/IT/PL/PT/SP gehen Sie auf vetoquinol-mastatest.com/how-to-use oder scannen Sie den QR-Code. 🛄

### **3.VERBINDUNG PRÜFEN**

- Prüfen Sie, ob dieses Symbol () rot und dieses 🛜 grün auf dem Bildschirm leuchtet.
- Testen Sie die Cloud-Verbindung: Lapbox-Hauptmenü nach unten 🔿 bis Test Upload to Cloud, dann .
- Mit zur
   ück zum Hauptmen
   ü. Die Lapbox ist jetzt einsatzbereit!

#### **PFLEGE UND HINWEISE**

- Für eine optimale Leistung verwenden Sie die Lapbox innerhalb des empfohlenen Temperaturbereichs von 5–30 °Ċ.
- Stellen Sie die Lapbox auf einen sauberen, trockenen Tisch und gehen Sie vorsichtig damit um, zum Schutz der innenliegenden Kamera.
- Halten Sie Innen- und Außenflächen der Lapbox mit einem feuchten Tuch (nur Wasser) sauber.
- Lagern Sie die Mastatest-Kartuschen bei 2-8 °C und verwenden Sie diese vor Ablauf des Verfallsdatums.

# Mastatest

HINWEIS: Wir empfehlen Ihnen die Verbindung über Ethernet (LAN) - siehe oben.

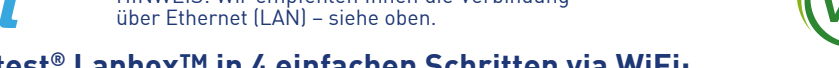

### Installieren Sie die Mastatest<sup>®</sup> Lapbox™ in 4 einfachen Schritten via WiFi:

Starten Sie vom Lapbox-Hauptmenü (Spracheinstellungen finden Sie unter LAN-Installation 1.)

### **1.FÜR WIFI KONFIGURIEREN**

- Scrollen Sie nach unten 3x zu Lapbox Konfiguration, dann .
- Wählen Sie Internetverbindung festlegen, dann 🐽.
- Scrollen Sie nach unten 1x 🔿 zu WiFi einschalten, dann 📾 - Lapbox startet neu.

### 2. NETZWERK-NAMEN AUSWÄHLEN (SSID)

- Scrollen Sie nach unten 3x zu Lapbox Konfiguration, dann .
- Scrollen Sie mit 🔿 zu WiFi-Verbindung einstellen, dann 📖.
- 📾, um nach Netzwerken zu suchen, navigieren Sie mit 🔿 zu Ihrem Netzwerk, dann 💼.
- Mit 2x 🔿 zu WiFi-Verbindung einstellen. Hinweis: > -65dBm und 2.4 GHz WiFi erforderlich

### **3.NETZWERKPASSWORT EINGEBEN**

- Scrollen Sie mit 
   zu WiFi Passwort
   eingeben, dann 📾.
- Geben Sie das WiFi-Passwort ein. Q D zum Zeichen auswählen ...... Wenn Sie fertig sind, drücken Sie lange auf 🞰.
- Zum Speichern drücken Sie erneut .....

### **4.VERBINDUNG PRÜFEN**

- Prüfen Sie, ob dieses Symbol () rot und dieses 奈 grün auf dem Bildschirm leuchtet.
- Testen Sie die Cloud-Verbindung: Lapbox-Hauptmenü nach unten 🕤 bis Test Upload to Cloud, dann .

 Mit 🔿 zur
 ück zum Hauptmen
 ü.
 Die Lapbox ist jetzt einsatzbereit! Für mehr Informationen in Ihrer Sprache DE/EN/FR/NL/IT/PL/PT/SP gehen Sie auf vetoquinol-mastatest.com/how-to-use oder scannen Sie den QR-Code.

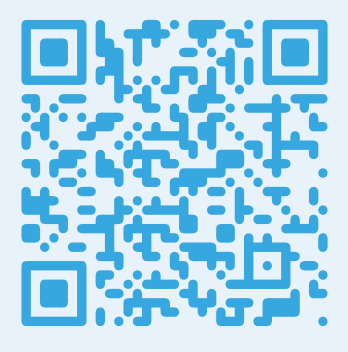

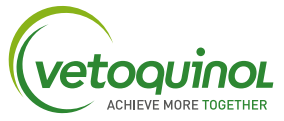

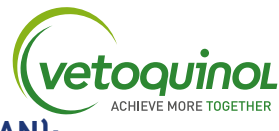